# Activate/Deactivate Recurring

# Step 1

Go to www.online.valorpaytech.com and enter your login credentials.

| Email       |                 |  |
|-------------|-----------------|--|
| Password    |                 |  |
| Remember Me | Forgot Password |  |

## Step 2

Select Virtual Terminal in the sidebar menu.

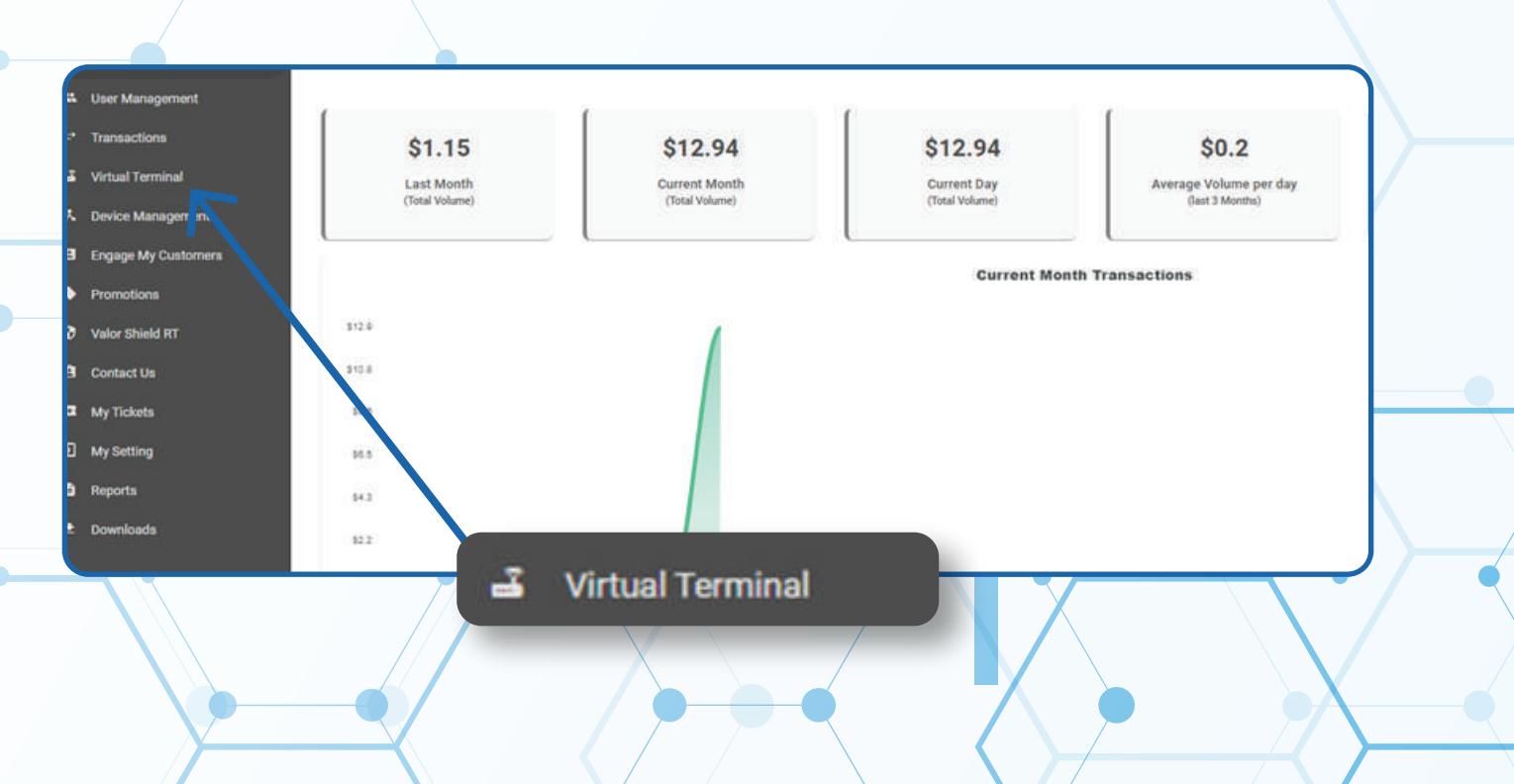

#### Step 3

Select Manage on the top right-hand corner of the screen.

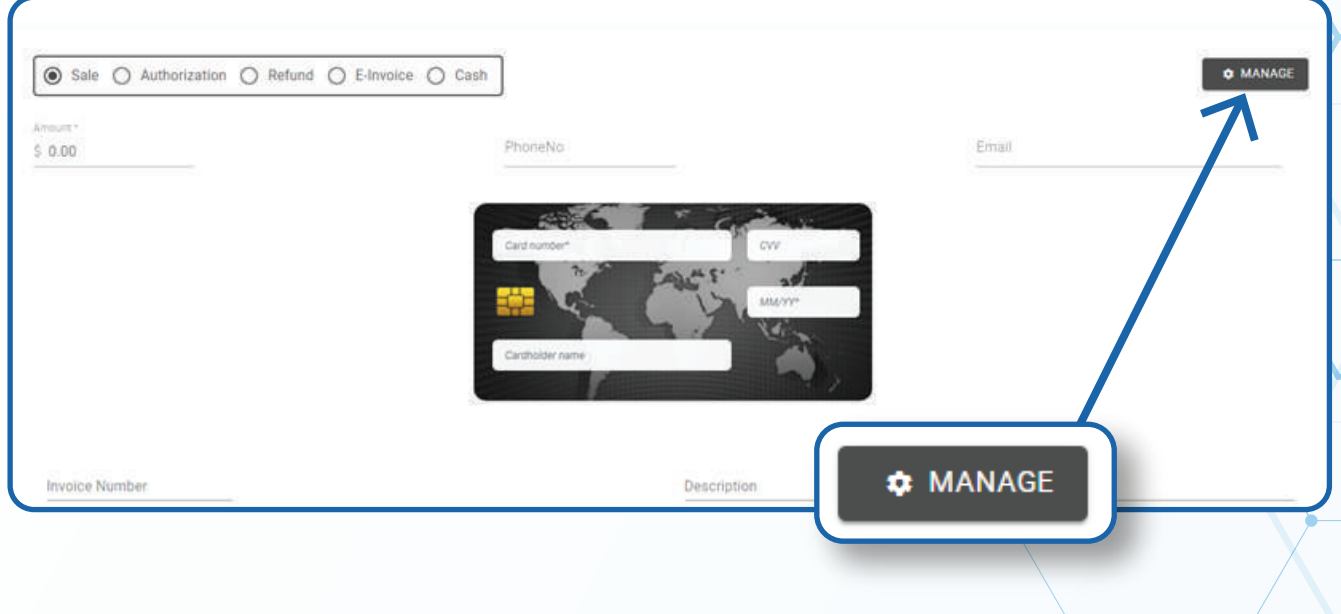

### Step 4

#### Select the **Recurring Billing** tab at the top of the screen.

| L JOHN P FAY                    | E XXXX 4034                             | MONTHLY (I   |
|---------------------------------|-----------------------------------------|--------------|
| Subscription Id : 3245          | EPI: 212811.012                         | Number of f  |
| Installment amount : 12.94      | Recurring billing stort date : 11/10/21 | Email : john |
| Total number of payments : 1    | Upcoming Payment : 11/10/21             | Last Succes  |
| Total number of installment : 2 | RECURRIN                                | G BILLING    |

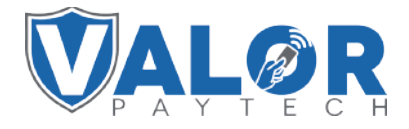

**MERCHANT | PORTAL** 

### Step 5

Use the search bar to look up the **Recurring Billing** you wish to activate/deactivate.

| □ XXXX 4034                             | MON                                                                                        |
|-----------------------------------------|--------------------------------------------------------------------------------------------|
| EPI: 2128112912                         |                                                                                            |
| Recurring Hilling start date : 11/10/21 |                                                                                            |
| Upcoming Payment : 11/19/21             | Last                                                                                       |
|                                         |                                                                                            |
|                                         | EPI : 2128112912<br>Recurring Hulling start date : 11/10/21<br>Upcoming Payment : 14/10/21 |

# Step 6

Once the bill comes up, select the Vertical Ellipsis on the top right of the snapshot and select Activate/Deactivate Recurring

| SS API KEYS |                                                  |                                                                                                    |      |
|-------------|--------------------------------------------------|----------------------------------------------------------------------------------------------------|------|
|             | -                                                |                                                                                                    | 0    |
|             | MONTHLY (installment)                            | 📞 (615) 489-7559 🛛 🗛 ст                                                                                                    | :    |
| 11/10/21    | Number of fails(5) 489-7559 ACTIVE               | \$ 12.94                                                                                                    |      |
| 21          | Last Successfi   Edit Payment  Deactivate recurr | Total Charged Am                                                                                                    | ount |
|             | ≔ View Transaction                               | is a second second seco |      |

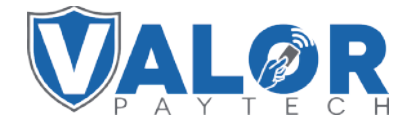

**MERCHANT | PORTAL**